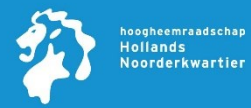

# Introductie

Volg deze handleiding indien je de Microsoft Authenticator app nog moet installeren en deze nog niet is gekoppeld aan je HHNK Microsoft 365 account.

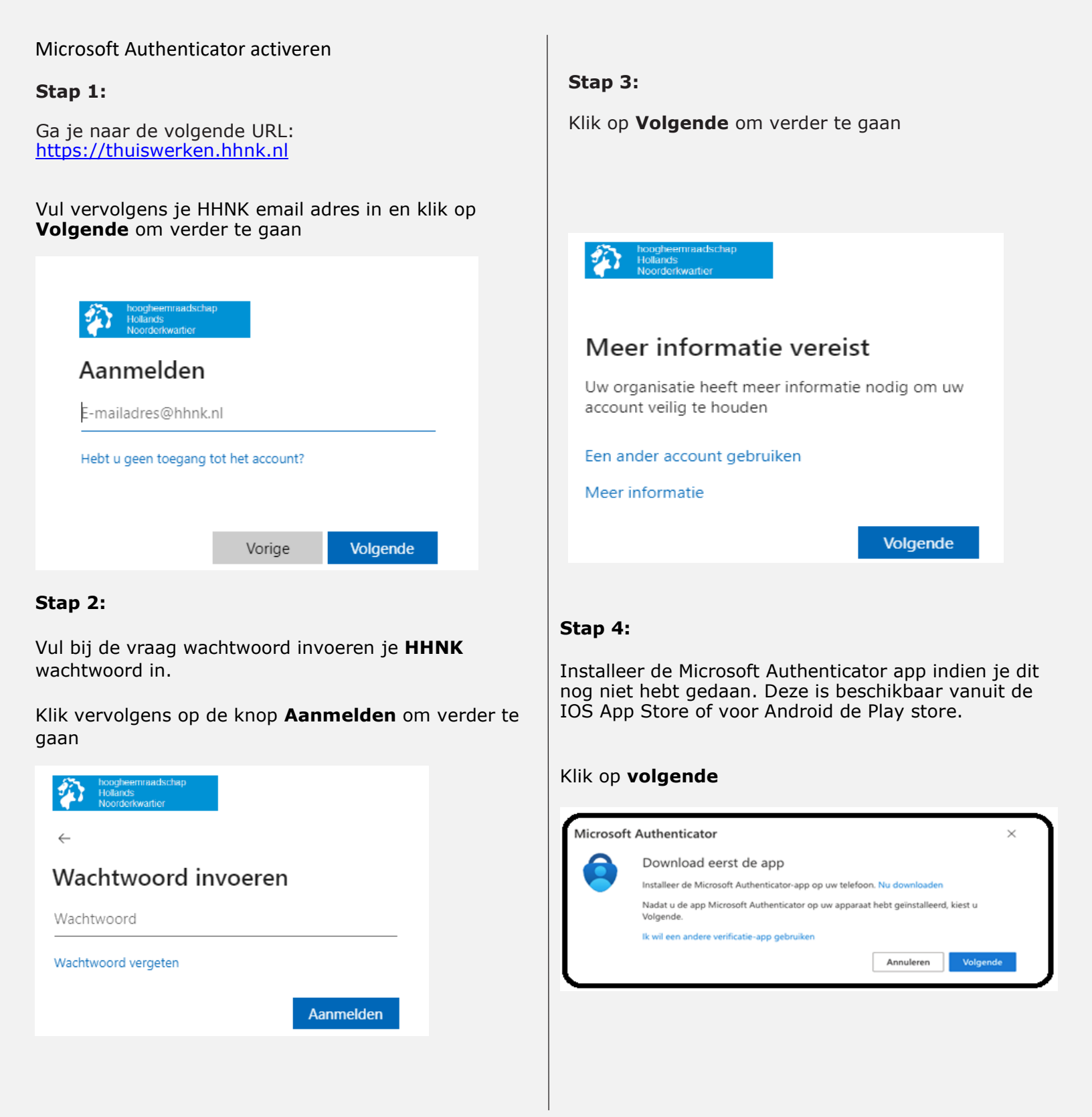

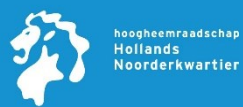

### Stap 5:

#### Klik op Volgende om verder te gaan

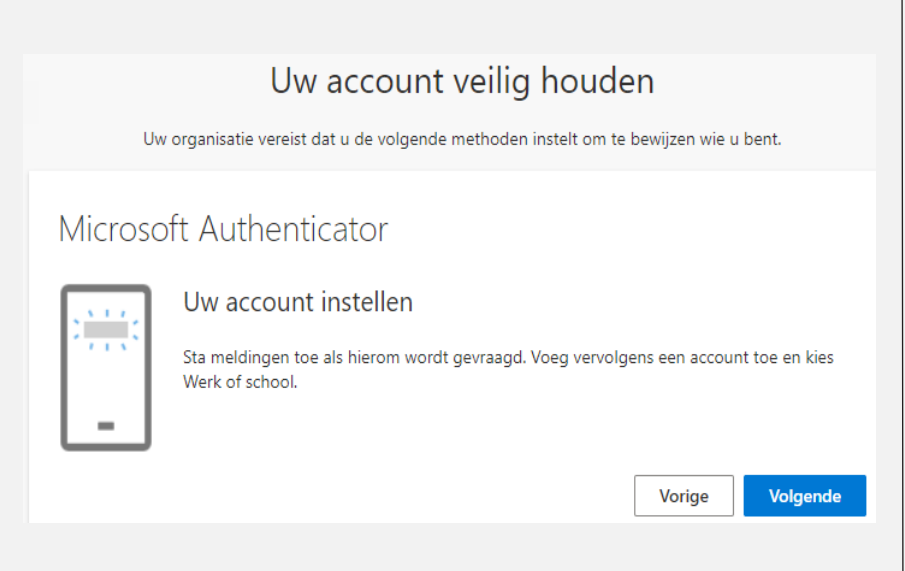

#### Stap 6:

Start de Microsoft Authenticator app. Kies vervolgens voor **Een QR-code scannen.** Zie je dit niet staan klik dan bovenaan op het + teken en kies vervolgens voor werk-of schoolaccount.

Scan vervolgens de QR-code en klik op **Volgende** om verder te gaan

# Microsoft Authenticator

#### De QR-code scannen

Gebruik de Microsoft Authenticator-app om de QR-code te scannen. Hierdoor wordt de Microsoft Authenticator-app verbonden met uw account.

Nadat u de QR-code hebt gescand, kiest u Volgende.

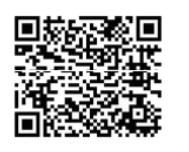

Kan de afbeelding niet worden gescand?

Vorige Volgende

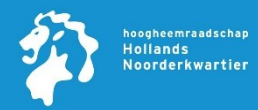

# Stap 7:

Open de Microsoft Authenticator app. Op je beeldscherm staat een nummer wat je moet invullen in je Microsoft Authenticator app.

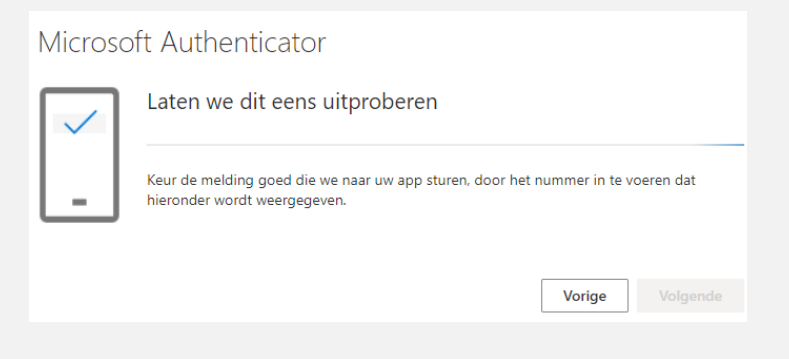

# Stap 8:

Klik vervolgens op **Volgende** om verder te gaan en hierna op Gereed. Na het volgen van deze laatste stap ben je klaar en kan je gebruik maken van het portaal.

| Uw account veilig houden                                                             |                 |
|--------------------------------------------------------------------------------------|-----------------|
| Uw organisatie vereist dat u de volgende methoden instelt om te bewijzen wie u bent. |                 |
| Microsoft Authenticator                                                              |                 |
| Melding goedgekeurd                                                                  | Vorige Volgende |